## How to Install SNPViewer and Visualize Data

Milcah Kigoni (m.kigoni@cgiar.org)

Sep 2018

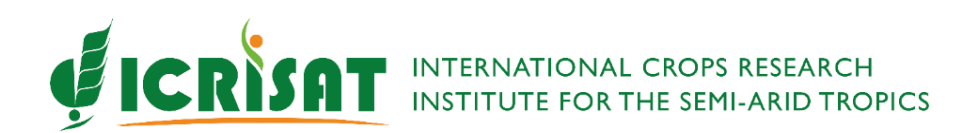

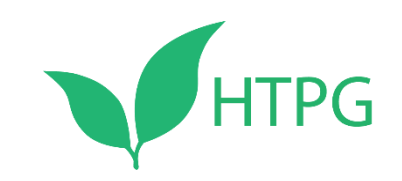

## **Step 1**: Download SNPviewer from the link below:

## https://www.lgcgroup.com/products/genotyping-software/snpviewer/

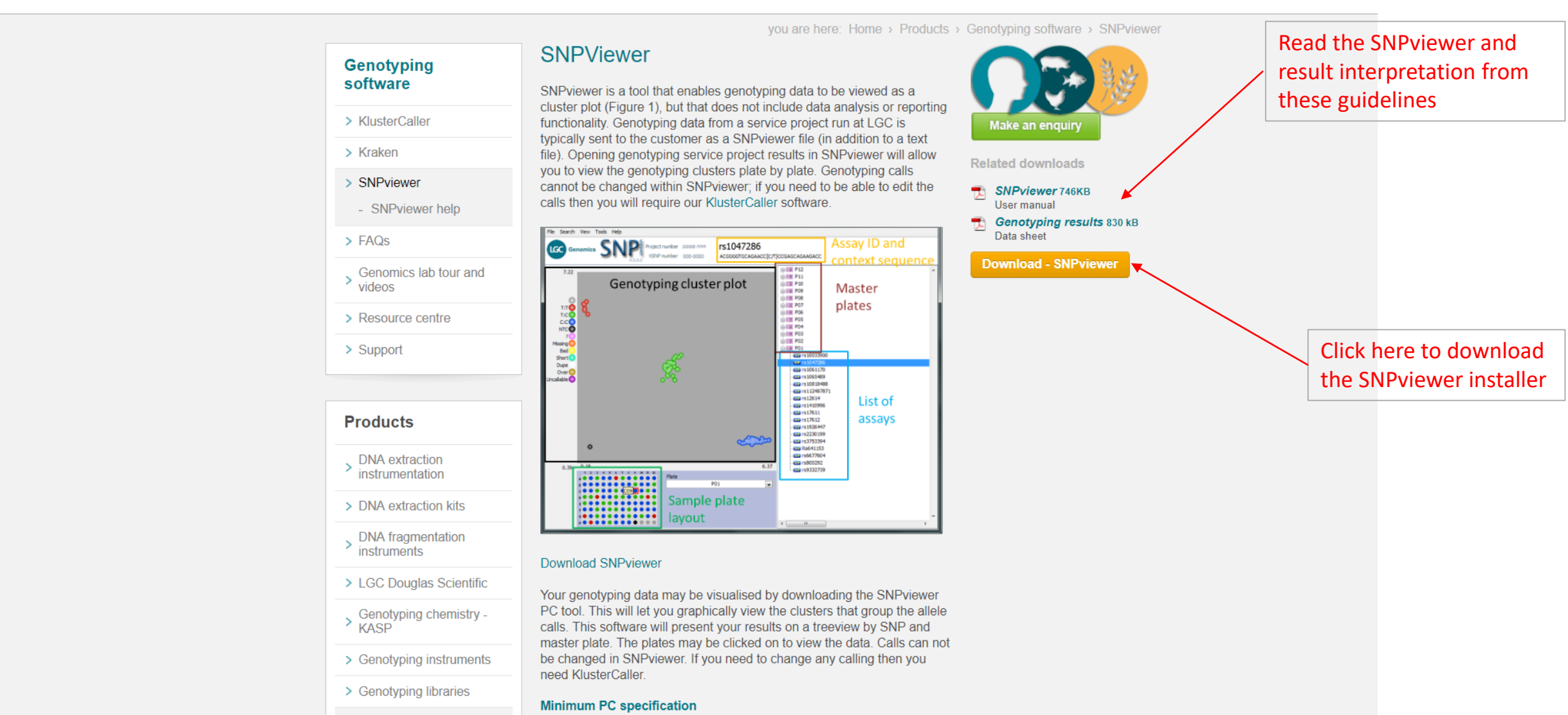

> Genotyping software

SNPviewer is suitable for computers that are running on Windows, 2000,

## Step 2: You will receive results in a zip file with three file. Unzip and get the .csv file similar to the one below . This is the SNPViewer input file

|                                            | ן \$י כי י י י י                               | Ŧ                                                                                                    |                                      |                         |             |                    | 000 - SNPviewer-012.015-01 - Excel |                     |                             |           |                                        |                               |          |              |                       |                                          | 困 -                | đ       | $\times$ |
|--------------------------------------------|------------------------------------------------|----------------------------------------------------------------------------------------------------|--------------------------------------|-------------------------|-------------|--------------------|------------------------------------|---------------------|-----------------------------|-----------|----------------------------------------|-------------------------------|----------|--------------|-----------------------|------------------------------------------|--------------------|---------|----------|
| Fi                                         | le Home Inse                                   | ert Pagel                                                                                                    | Layout Fo                            | rmulas                  | Data Review | w View             | 🗘 Tell me                          | what you wa         | int to do                   |           |                                        |                               |          |              | Kig                   | oni, Milcah                              | (ICRISAT-Nai       | robi) 🖓 | Share    |
| Past                                       | Cut<br>Copy →<br>Format Painter<br>Clipboard □ | Calibri<br>B I U                                                                                                    | <ul> <li>▼ 11</li> <li>▼  </li></ul> | • A A<br>> - <u>A</u> • |             | N→ I III Alignment | Wrap Text<br>Merge & Cer           | Gene<br>nter - \$ - | eral<br>% ∮   €.c<br>Number |           | itional Form<br>atting - Tab<br>Styles | nat as Cell<br>ole • Styles • | Insert D | elete Format | ∑ AutoSun<br>↓ Fill ~ | n • AZY<br>Sort &<br>Filter •<br>Editing | Find &<br>Select • |         | ^        |
| B5 $\cdot$ : $\times$ $\checkmark$ $f_x$ 0 |                                                |                                                                                                    |                                      |                         |             |                    |                                    |                     |                             |           |                                        |                               |          |              |                       | ~                                        |                    |         |          |
|                                            | А                                              | В                                                                                                    | С                                    | D                       | E           | F                  | G                                  | Н                   | I                           | J         | К                                      | L                             | М        | Ν            | 0                     | Р                                        | Q                  | R       |          |
| 1                                          | KBiosciences genot                             | typing rep                                                                                                    | ort                                  |                         |             |                    |                                    |                     |                             |           |                                        |                               |          |              |                       |                                          |                    |         |          |
| 2                                          | LGC-Genomics                                   |                                                                                                    |                                      |                         |             |                    |                                    |                     |                             |           |                                        |                               |          |              |                       |                                          |                    |         |          |
| 3                                          | Export version                                 | 1.21                                                                                                    |                                      |                         |             |                    |                                    |                     |                             |           |                                        |                               |          |              |                       |                                          |                    |         |          |
| 4                                          | Customer                                       | Wheat                                                                                                    |                                      |                         |             |                    |                                    |                     |                             |           |                                        |                               |          |              |                       |                                          |                    |         |          |
| 5                                          | Customer number                                | C                                                                                                    |                                      |                         |             |                    |                                    |                     |                             |           |                                        |                               |          |              |                       |                                          |                    |         |          |
| 6                                          | Project number                                 | C                                                                                                    | )                                    |                         |             |                    |                                    |                     |                             |           |                                        |                               |          |              |                       |                                          |                    |         |          |
| 7                                          | Master plate type                              | 96                                                                                                    | 5                                    |                         |             |                    |                                    |                     |                             |           |                                        |                               |          |              |                       |                                          |                    |         |          |
| 8                                          | Order number                                   | C                                                                                                    | )                                    |                         |             |                    |                                    |                     |                             |           |                                        |                               |          |              |                       |                                          |                    |         |          |
| 9                                          | View mode                                      | auto / ori                                                                                                    | ginal data                           |                         |             |                    |                                    |                     |                             |           |                                        |                               |          |              |                       |                                          |                    |         |          |
| 10                                         | Viewing                                        | Please download SNPViewer to graphically view this file or to find out more about the syntax from http://results.lgcgenomics.com/software/snpviewer/ |                                      |                         |             |                    |                                    |                     |                             |           |                                        |                               |          |              |                       |                                          |                    |         |          |
| 11                                         | Editing                                        | This file maybe graphically edited and re-called using LGC KlusterCaller software from http://results.lgcgenomics.com/software/klustercaller/        |                                      |                         |             |                    |                                    |                     |                             |           |                                        |                               |          |              |                       |                                          |                    |         |          |
| 12                                         | Title                                          | 000 XXXC                                                                                                    | -B01 16 pla                          | tes                     |             |                    |                                    |                     |                             |           |                                        |                               |          |              |                       |                                          |                    |         |          |
| 13                                         |                                                |                                                                                                    |                                      |                         |             |                    |                                    |                     |                             |           |                                        |                               |          |              |                       |                                          |                    |         |          |
| 14                                         | Statistics                                     |                                                                                                    |                                      |                         |             |                    |                                    |                     |                             |           |                                        |                               |          |              |                       |                                          |                    |         |          |
| 15                                         | SNP                                            | Plate                                                                                                    | Υ                                    | Het                     | Х           | NTC                | Unused                             | Missing             | Bad                         | Allele Y% | Allele X%                              | X2                            | Allele Y | Allele X     |                       |                                          |                    |         |          |
| 16                                         | snpTA0016                                      | 17738-01                                                                                                    | 20                                   | 2                       | 25 44       | . 2                | 2 5                                | 0                   | (                           | 36        | 52                                     | 63                            | 48       | 3 13         | 83 T                  |                                          | G                  |         |          |
| 17                                         | snpTA0016                                      | 17738-02                                                                                                    | 0                                    | 2                       | 26 66       | 2                  | 2 2                                | 0                   | (                           | ) 14      | 13                                     | 85                            | 87       | 2            | 49 T                  |                                          | G                  |         |          |
| 18                                         | snpTA0016                                      | 17738-03                                                                                                    | 0                                    | 2                       | 25 68       | 2                  | 2 1                                | 0                   | (                           | ) 13      | 44                                     | 86                            | 56       | j 2          | 24 T                  |                                          | G                  |         |          |
| 19                                         | snpTA0016                                      | 17738-04                                                                                                    | 46                                   |                         | 0 42        | 2                  | 2 5                                | 0                   | (                           | 52        | 27                                     | 47                            | 73       | 88           | T 0                   |                                          | G                  |         |          |
| 20                                         | snpTA0016                                      | 17738-05                                                                                                    | 38                                   |                         | 5 46        | 2                  | 2 5                                | 0                   | (                           | ) 45      | 51                                     | 54                            | 49       | 69           | 98 T                  |                                          | G                  |         |          |
| 21                                         | snpTA0016                                      | 17738-06                                                                                                    | 1                                    | . 1                     | 13 76       | 2                  | 2 3                                | 0                   | (                           | ) 8       | 33                                     | 91                            | 67       | 0            | 27 T                  |                                          | <b>G</b>           |         |          |
| 22                                         | snpTA0016                                      | 17738-07                                                                                                    | 15                                   | 1                       | 13 63       | 2                  | 2 3                                | 0                   | (                           | 23        | 63                                     | 76                            | 37       | 33           | 21 T                  |                                          | G                  |         |          |
|                                            | > 000 - SN                                     | Pviewer-0                                                                                                    | 12.015-01                            | (+)                     |             |                    |                                    |                     |                             |           | :                                      | •                             |          |              |                       |                                          |                    |         |          |

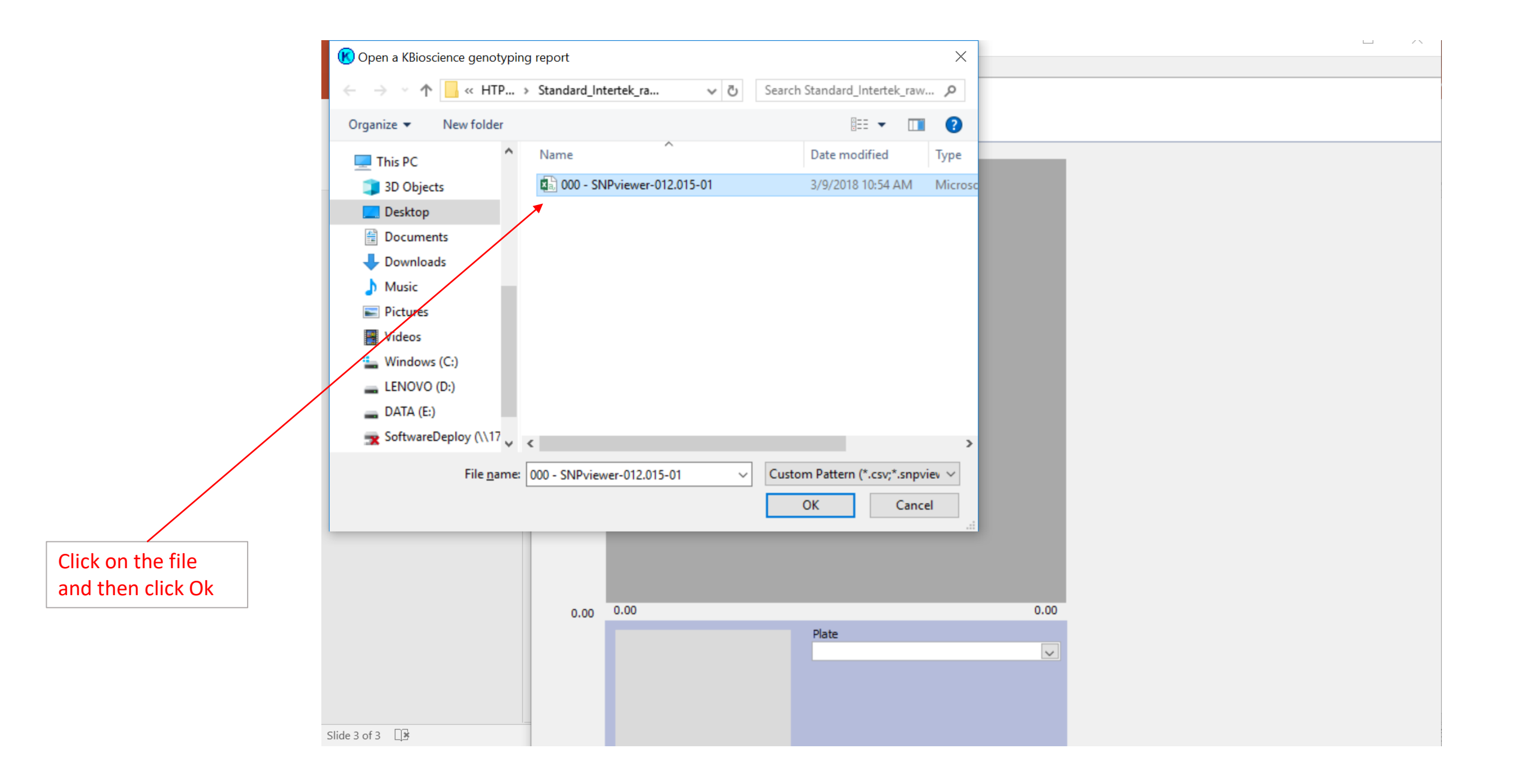

Load the .csv file to SNPviewer: Visualize and export genotyping results as cluster plots

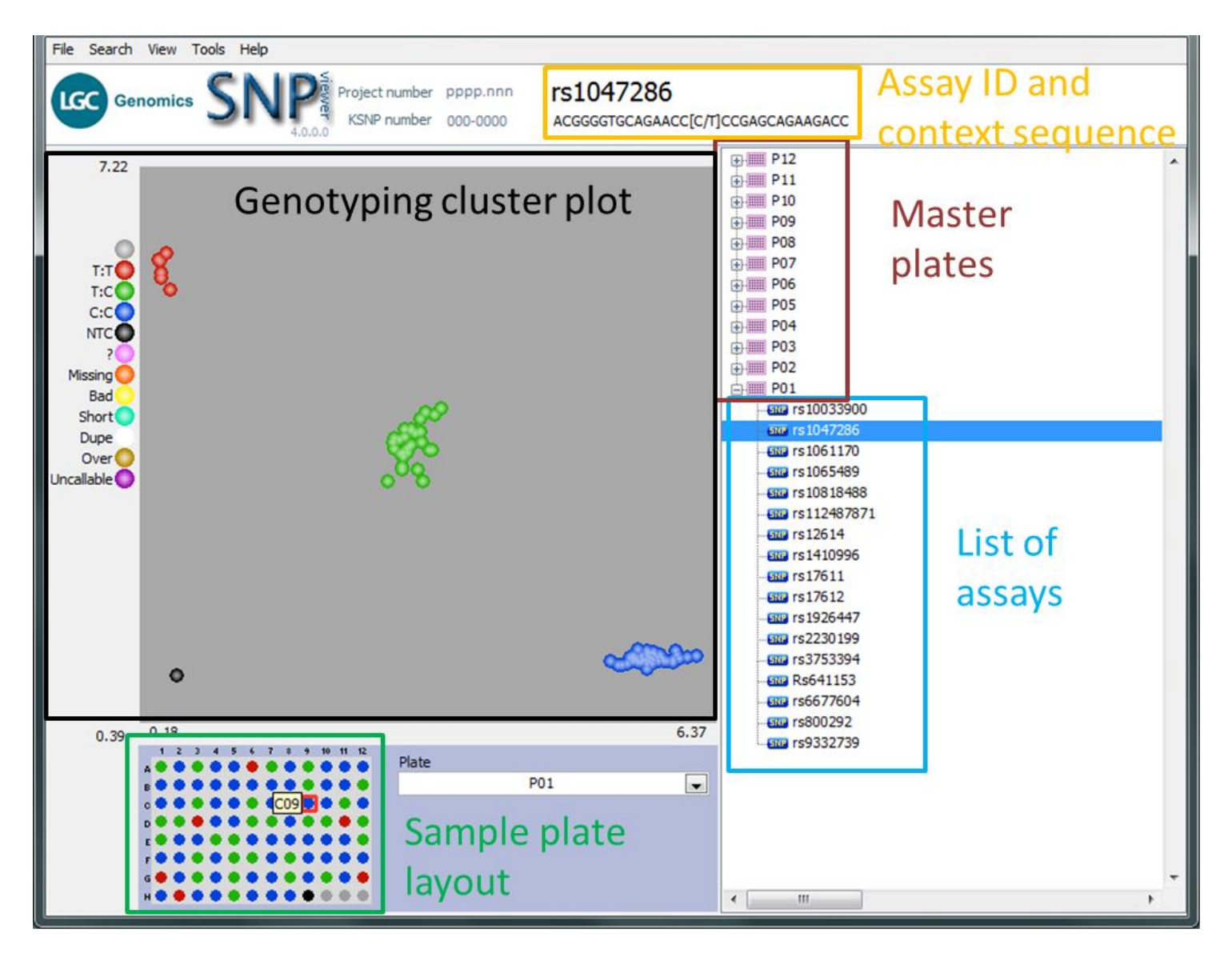

Use the guidelines here to run the to visualize the data:

https://www.lgcgroup.com/LGCGroup/media/PDFs/Products/Genotyping/Software/SNPviewer\_manual.pdf?ext=.pdf